## Web Proxy Logs And Web Proxy Activity Logs

699 Jisna Joseph April 25, 2025 Features & Functionalities 1707

# View and export web proxy logs and web proxy activity logs in Ezeelogin

**Overview:** This article explains how to view and export Web Proxy Logs and Web Proxy Activity Logs in Ezeelogin, including enabling logging and using filters for detailed tracking.

This article provides an introduction to **web proxy logs** and **web proxy activity logs**, explaining what they are and how to view them.

### 1. What is Web Proxy Log and how to access it?

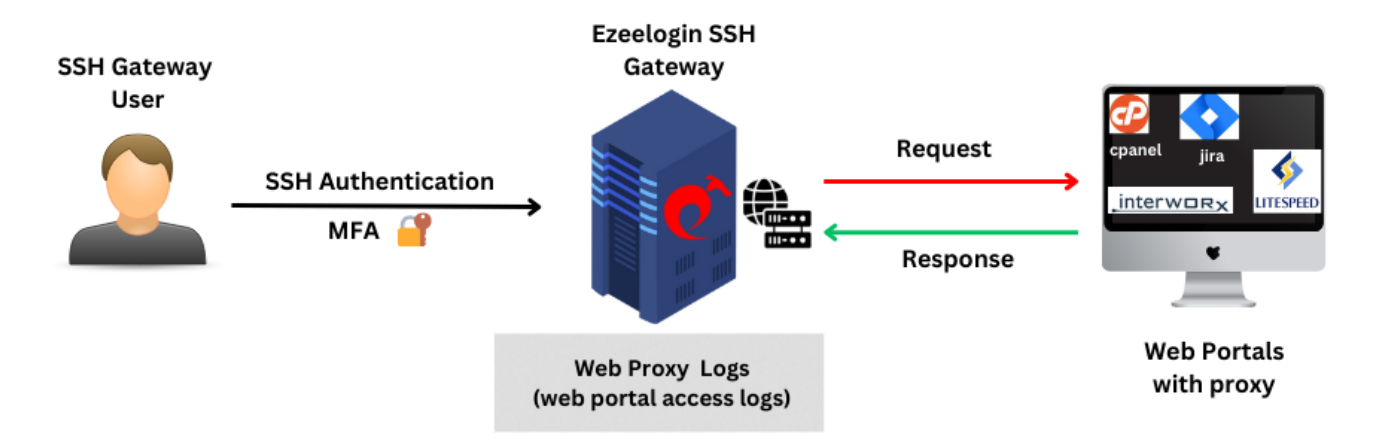

The **web proxy log** is a log file that keeps track of the activities and requests made through web proxy feature in Ezeelogin. It provides comprehensive information about all access to the web portal via the reverse proxy.

To view Web proxy log navigate to Users -> Web Proxy Log -> Find. The Web Proxy Log records all access to the webportal via the reverse proxy.

User : Specify the user name whose logs has to be searched

Webportal : Select the web portal

From : Select the start date & time

**To :** Select the end date & time.

Rows per Page : Number of rows of results to be displayed per page

Export : Export the search results as a csv document

**Reset :** Clear the search parameters

Find : Use it to search the activity logs

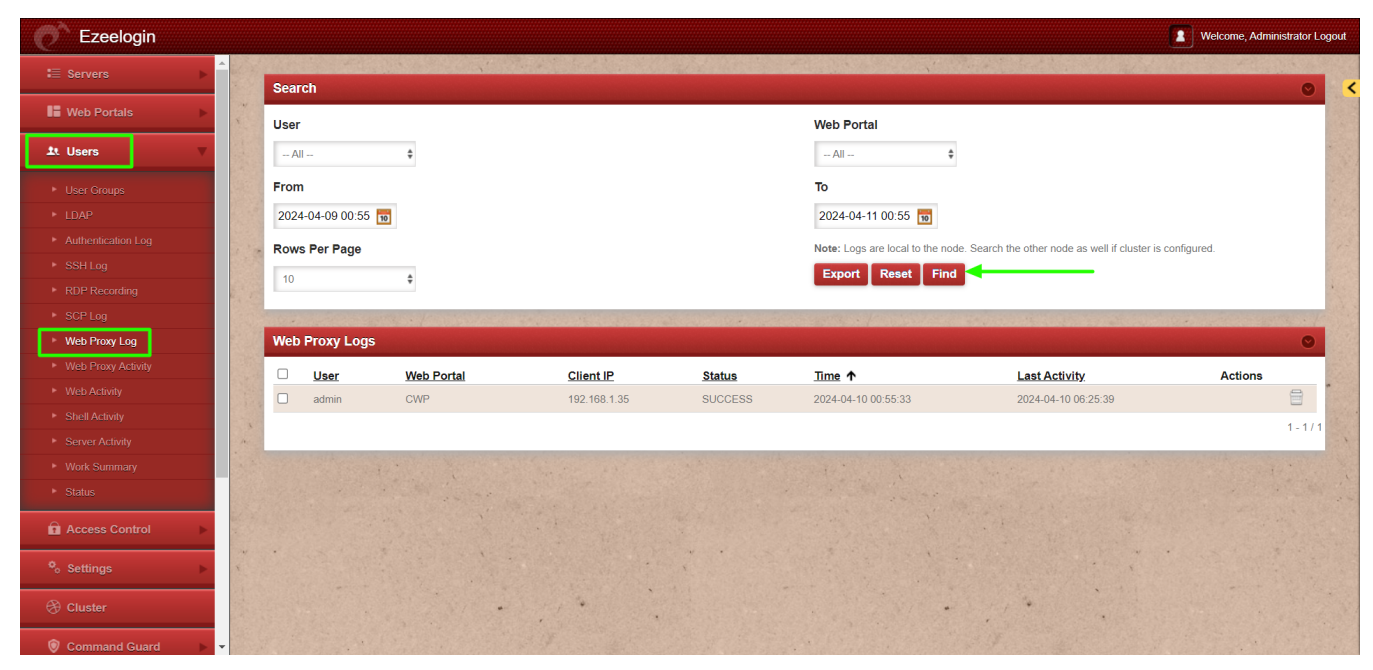

## 2. How to export Web Proxy Log?

You can download all the web proxy logs of the users in .csv format by clicking on export.

| Ezeelogin                           |     |                    |            |            |                                         |          |                                                                                           | proxylog.csv<br>466 B • Done | : Administrator Logout |  |  |  |
|-------------------------------------|-----|--------------------|------------|------------|-----------------------------------------|----------|-------------------------------------------------------------------------------------------|------------------------------|------------------------|--|--|--|
| i≣ Servers ►                        |     |                    |            |            |                                         |          |                                                                                           |                              | CONTRACTOR OF          |  |  |  |
| Web Portals                         |     | sear               | cn         |            |                                         |          |                                                                                           |                              |                        |  |  |  |
|                                     |     | User               |            |            |                                         |          | Web Portal                                                                                |                              |                        |  |  |  |
| 1. Users                            |     | Al                 |            | \$         |                                         |          | All 💠                                                                                     |                              |                        |  |  |  |
| User Groups                         |     | From               |            |            |                                         |          | То                                                                                        |                              |                        |  |  |  |
| ► LDAP                              |     | 2024-04-09 01:34 🔞 |            |            |                                         |          | 2024-04-11 01:34 📆                                                                        |                              |                        |  |  |  |
| Authentication Log                  | 1.0 | Rows Per Page      |            |            |                                         |          | Note: Logs are local to the node. Search the other node as well if cluster is configured. |                              |                        |  |  |  |
| ► SSH Log                           |     | 10                 |            | ÷          |                                         |          | Export Reset Find                                                                         |                              |                        |  |  |  |
| <ul> <li>RDP Recording</li> </ul>   |     |                    |            |            |                                         |          |                                                                                           |                              |                        |  |  |  |
| SCP Log                             |     | Wob                | Provid one |            |                                         |          |                                                                                           |                              |                        |  |  |  |
| Web Proxy Activity                  |     | TTED               | FTOXY LOGS |            |                                         |          |                                                                                           |                              |                        |  |  |  |
| Web Activity                        |     |                    | User       | Web Portal | Client IP                               | Status   | <u>Time</u> ↑                                                                             | Last Activity                | Actions                |  |  |  |
| Shell Activity                      |     |                    | admin      | CWP        | 192.108.1.35                            | SUCCESS  | 2024-04-10 01:05:17                                                                       | 2024-04-10 06:35.17          |                        |  |  |  |
| <ul> <li>Server Activity</li> </ul> |     | U                  | aumin      | GWP        | 192.106.1.35                            | 3000233  | 2024-04-10 01:04:55                                                                       | 2024-04-10 00.34.33          |                        |  |  |  |
| Work Summary                        |     |                    |            |            |                                         |          |                                                                                           |                              | 1-2/2                  |  |  |  |
| <ul> <li>Status</li> </ul>          |     |                    |            |            |                                         |          |                                                                                           |                              |                        |  |  |  |
| Access Control                      |     |                    |            |            |                                         |          |                                                                                           |                              |                        |  |  |  |
| ⁰₀ Settings                         | N.  | •                  |            |            |                                         | * •<br>* |                                                                                           | · · · ·                      |                        |  |  |  |
| 🛞 Cluster                           |     |                    |            |            | 1 . · · · · · · · · · · · · · · · · · · |          |                                                                                           |                              |                        |  |  |  |

3. What is Web Proxy Activity and how to access it?

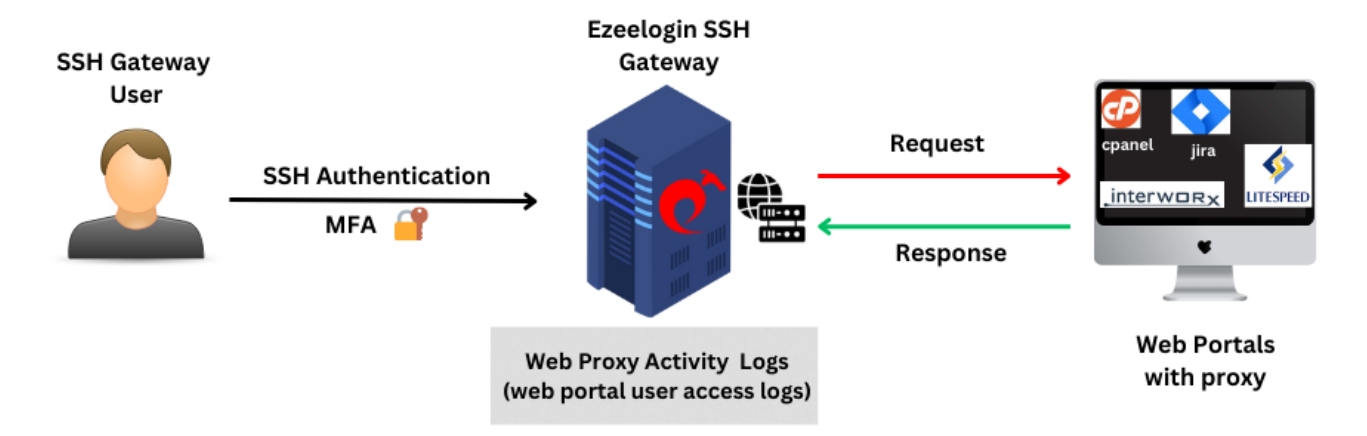

The **Web Proxy Activity Logs** provide comprehensive information about user access details to the web portal using the reverse proxy.

To view web proxy activity first navigate to **Settings -> General -> Security -> Enable Web Proxy Logging.** Enable **Web Proxy Logging** for the recording of Requests and Responses via Web Proxy.

**Request :** Record webproxy requests.

- **Response :** Record webproxy responses
- Both : Record both.

| Ezeelogin                          |                                       | Welcome, Administrator Logout                                            |
|------------------------------------|---------------------------------------|--------------------------------------------------------------------------|
| E Servers                          | General Settings                      | Authentication Two Factor Authentication Security Defaults Miscellaneous |
| E Web Portals                      | Password Minimum Length 🐨             | Password Maximum Length @                                                |
| ±t Users ►                         | 20 \$                                 | 32 \$                                                                    |
| Access Control                     | Password Minimum Block Letters 📦      | Password Minimum Small Letters 📦                                         |
| °₀ Settings 🛛 🔻                    | 1 \$                                  | 1 0                                                                      |
| General                            | Password Minimum Digits @             | Password Maximum Digits 🥥                                                |
| <ul> <li>Branding</li> </ul>       | 1 \$                                  | 10 \$                                                                    |
| <ul> <li>Control Panels</li> </ul> | Password Minimum Special Characters 🐵 | Password Maximum Special Characters 💿                                    |
| <ul> <li>Data Centers</li> </ul>   | 1 \$                                  | 5 \$                                                                     |
| ► API                              | Auto Create User @                    | Skip LDAP User Verification 😡                                            |
| ► LDAP                             |                                       |                                                                          |
| ► SAML                             |                                       |                                                                          |
| ► FIDO2                            | Automated Password Change             | Command Guard                                                            |
| ► RADIUS                           |                                       | Disable +                                                                |
| ► SIEM                             | SSH Session Logging 🥝                 | Shell Access Notification 🥑                                              |
| <ul> <li>Server Helds</li> </ul>   | Both \$                               | ×                                                                        |
| 🛞 Cluster                          | RDP Recording 🧐                       | Encrypt SSH Session Logs 😡                                               |
| Command Guard                      |                                       | ×                                                                        |
| Account                            | Proxy Allow All 🥹                     | Web Proxy Logging 🔍 🚽                                                    |
| 🛇 Help 🕞                           | ×                                     | Both \$                                                                  |
|                                    | Four Eyes Authorization 2             | Tunnel Allow All 🥥                                                       |
| License                            | ×                                     | ×                                                                        |
| ✓ Collapse                         | Consider Server Activity 🥥            | Hide Server Details 💿                                                    |
|                                    |                                       | ×                                                                        |
| Powered by<br>ezeelogin.com        | Web Logout Shell 🥹                    | Recursive Delete Protection 2                                            |
|                                    | ×                                     |                                                                          |

After enabling Web Proxy Logging click on the **Users -> Web Proxy Activity** tab to access the Web Proxy Activity

| Ezeelogin                                                    |     |         |               |                |                                                  |                |                             |                                         | <b>.</b> w                    | elcome, Adminis | trator Logout  |
|--------------------------------------------------------------|-----|---------|---------------|----------------|--------------------------------------------------|----------------|-----------------------------|-----------------------------------------|-------------------------------|-----------------|----------------|
| t≣ Servers ►                                                 | 1   |         |               |                |                                                  |                |                             |                                         |                               |                 |                |
| 🖬 Web Portals 🔹 🕨                                            |     | Searci  |               |                |                                                  |                |                             |                                         |                               |                 |                |
| ti lleare                                                    |     | User    |               |                |                                                  | Wel            | b Portal                    |                                         |                               |                 |                |
|                                                              |     | All     |               | Ŧ              |                                                  |                | All                         |                                         |                               |                 |                |
| <ul> <li>User Groups</li> </ul>                              |     | From    |               |                |                                                  | То             |                             |                                         |                               |                 | 1.             |
| ► LDAP                                                       |     | 2024-0  | 04-09 01:05 🛅 |                |                                                  | 203            | 24-04-11 01:05 📷            |                                         |                               |                 |                |
| <ul> <li>Authentication Log</li> </ul>                       | 1.0 | Rows    | Per Page      |                |                                                  | Note           | e: Logs are local to the no | de. Search the other node as v          | vell if cluster is configured | d.              | 199            |
| SSH Log                                                      |     | 10      |               | ¢              |                                                  | Ð              | cport Reset Find            | ∎◀────                                  | 6                             |                 |                |
| <ul> <li>RDP Recording</li> </ul>                            | 6   |         |               |                |                                                  | _              |                             | -                                       |                               |                 |                |
| SCP Log                                                      |     | 1000000 | and the spart | en e fran i da |                                                  |                | and family and              |                                         | and the second second         |                 | 1              |
| Web Proxy Log                                                |     | Web P   | roxy Activity |                |                                                  |                |                             |                                         |                               |                 | <b>O</b>       |
| <ul> <li>Web Proxy Activity</li> </ul>                       | 1   | User    | Web Portal    | Session ID     | URL                                              | <u>s</u>       | tatus Response              | Code Start Time 1                       | End Time                      | Actions         | 12             |
| <ul> <li>Web Activity</li> </ul>                             |     | admin   | CWP           | 62             | /cwp_8c4156bbdc97031f2545c821ef3f4ace/admin/inde | ex.php?chk=y C | OMPLETED 200                | 2024-04-10 06:35                        | 20 2024-04-10 06:35:20        | )               |                |
| <ul> <li>Shell Activity</li> </ul>                           | 8   |         |               |                |                                                  |                |                             |                                         |                               |                 | 1-1/1          |
| <ul> <li>Server Activity</li> <li>Mudu Querrantic</li> </ul> |     | 13022   | athe states   | and states     |                                                  | and the states |                             | Section Section                         |                               | ather and a     | and the second |
| <ul> <li>Work Summary</li> <li>Status</li> </ul>             |     |         |               |                |                                                  |                |                             |                                         |                               |                 |                |
| - Status                                                     |     |         |               |                |                                                  |                |                             |                                         |                               |                 |                |
| Access Control                                               |     |         |               |                |                                                  |                |                             |                                         |                               |                 |                |
| 🍫 Settings 🔹 ►                                               | ×   |         |               |                |                                                  |                |                             |                                         |                               |                 |                |
| 🛞 Cluster                                                    |     |         |               |                | • • •                                            |                | · · · ·                     | 1 · · · · · · · · · · · · · · · · · · · |                               |                 |                |
| Command Guard                                                | -   |         |               |                |                                                  |                |                             |                                         |                               |                 |                |

4. How to export Web Proxy Activity?

You can download all the web proxy activities of the users in .csv format by clicking on export.

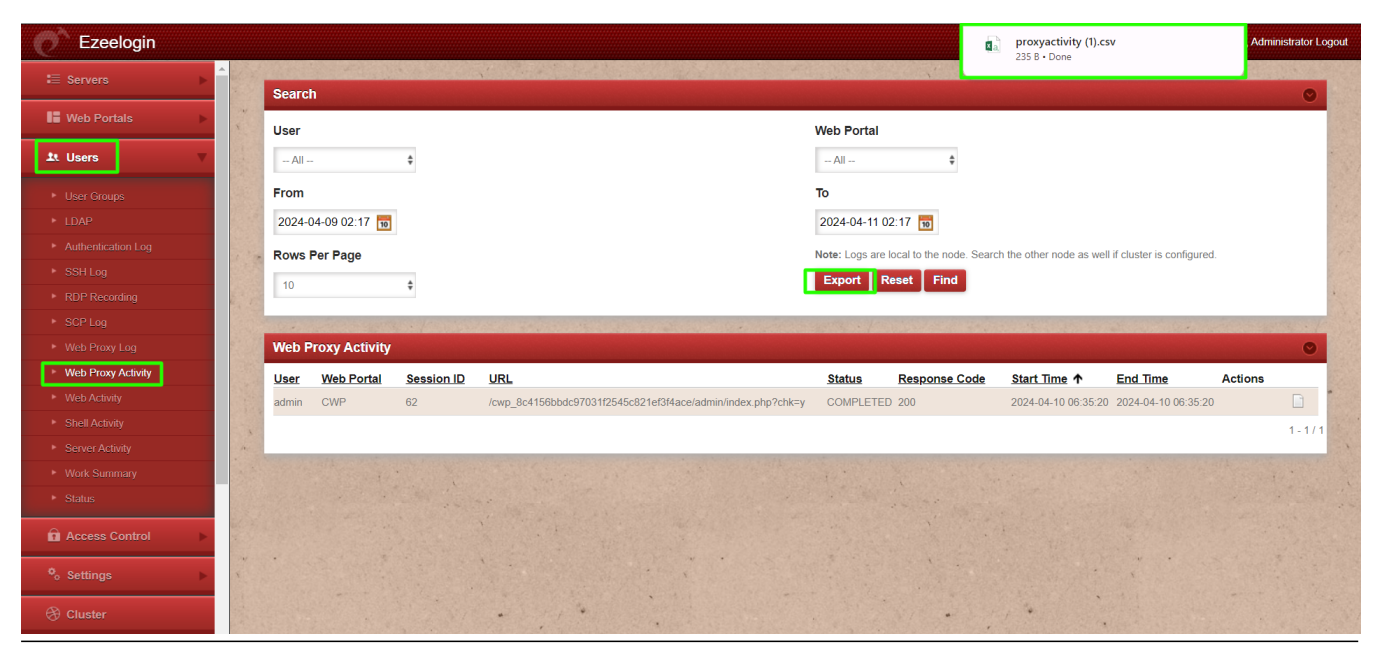

#### **Related Articles:**

Different logs of user

Functions in webactivity logs

How to transfer Ezeelogin SSH session logs recorded to a remote server ?

Online URL: https://www.ezeelogin.com/kb/article/web-proxy-logs-and-web-proxy-activity-logs-699.html